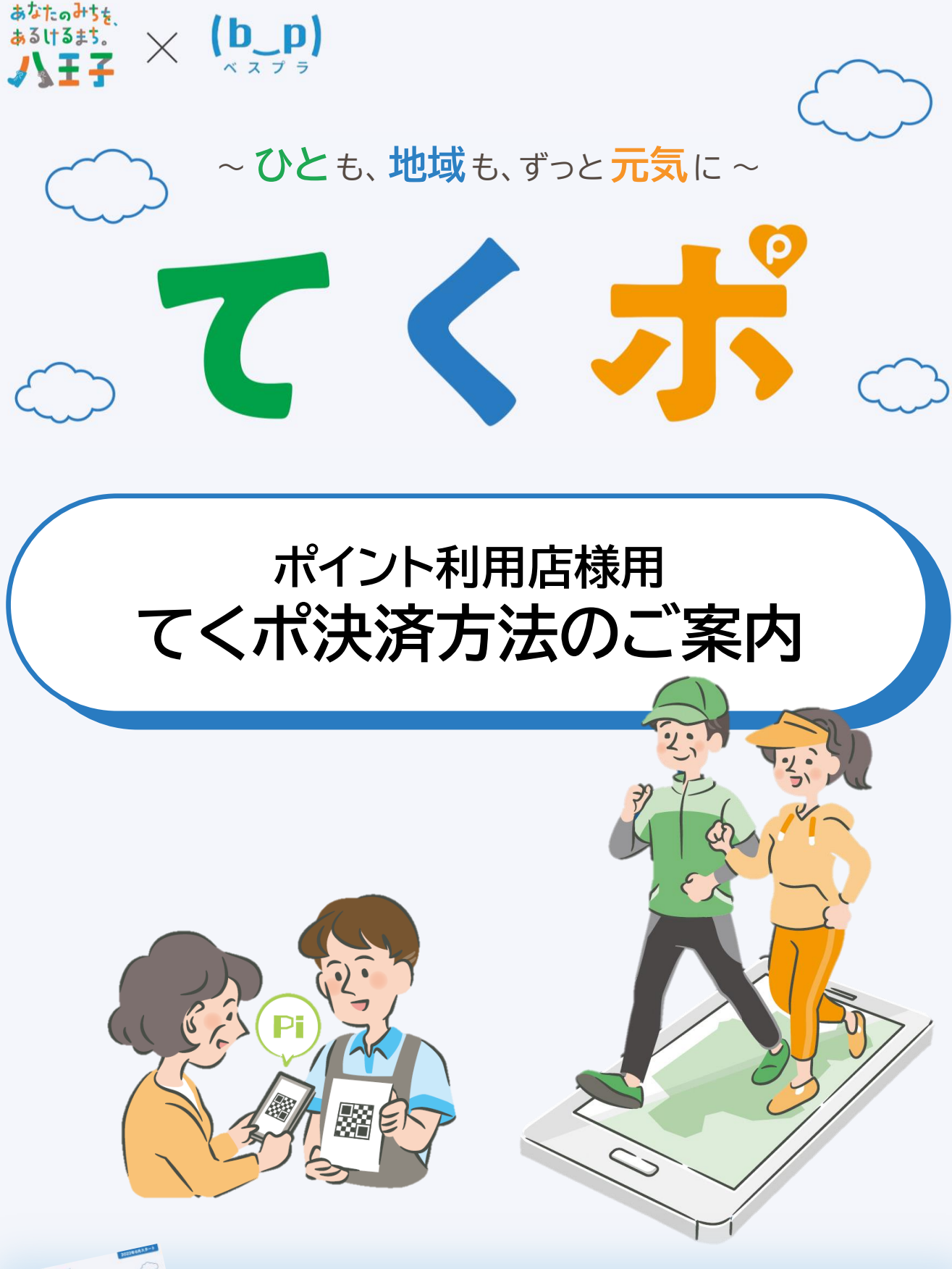

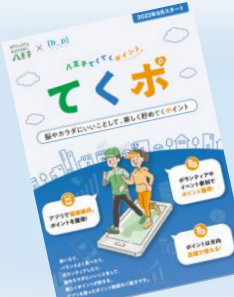

てくポ事業にご協力頂きまして、ありがとうございます。 お渡ししたステッカーやミニのぼりを使って、てくポの周知と 活用にご協力願います。

てくポのパンフレットもご希望数お渡しできますので、高齢 者いきいき課までご連絡ください。(連絡先は裏表紙参照)

# 決済システム「ザ・タイムセール」にログイン

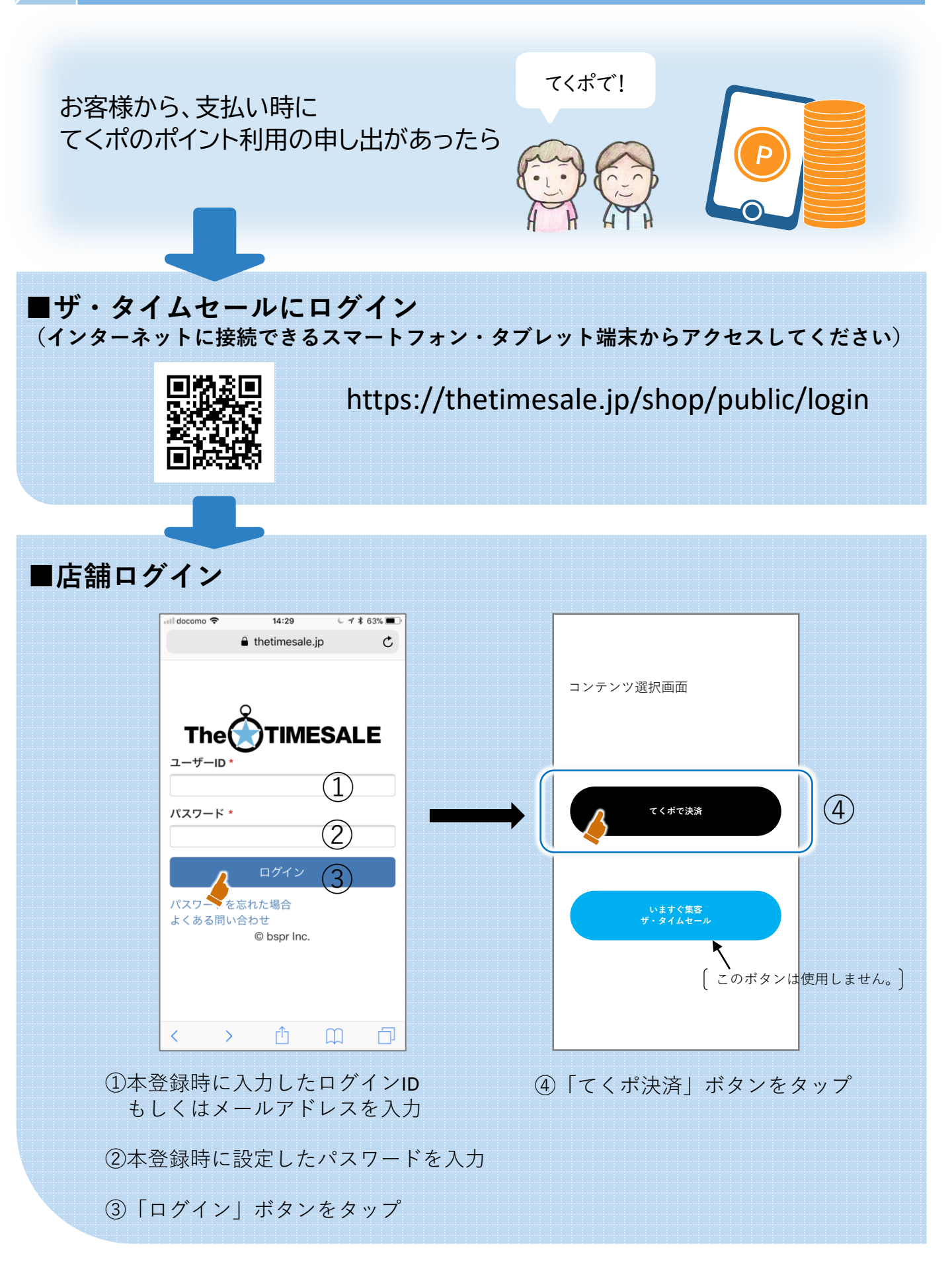

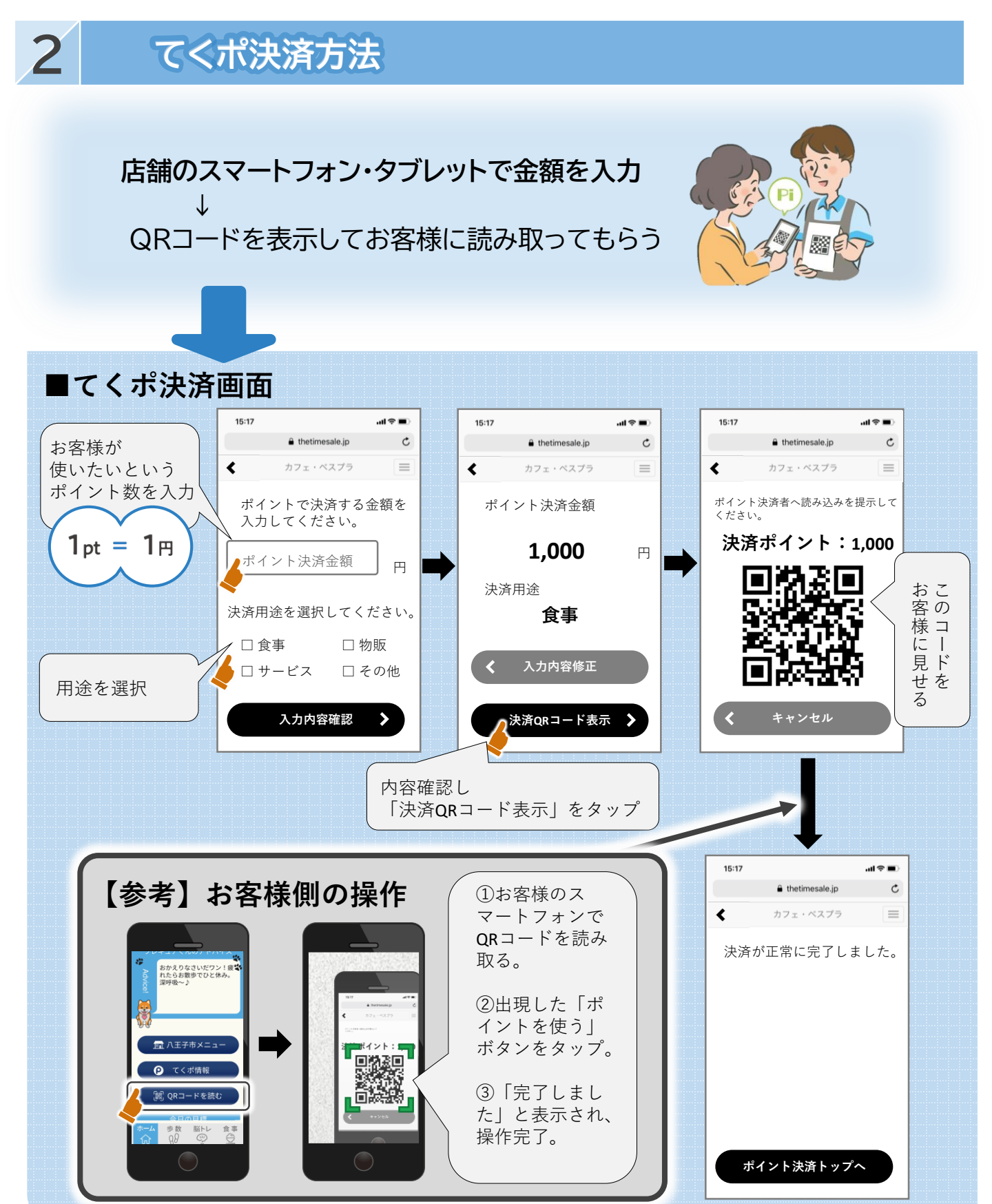

#### お客様側が以下の状態だとエラーになります

- ・スマートフォンのGPSがオフになっている
- ・残ポイントが不足している
- ・脳にいいアプリの「QRコードを読む」以外のカメラなどで読み取った場合
- ・てくポに登録していない
  (脳にいいアプリのインストールだけでなく、八王子市へのてくポ申し込みが必要です)

## てくポ決済分のお支払いについて

## ■てくポ決済支払いルール

- ・てくポの決済金額の支払いルールは、当月末締めの、翌月末払いとなります。
- ・ザ・タイムセールの振込先情報に登録された口座に振り込まれます。
- ・決済手数料は無料です。振込手数料は振込元にて負担するため、店舗での負担はありません。
  (将来的に手数料を設定する可能性があります。)

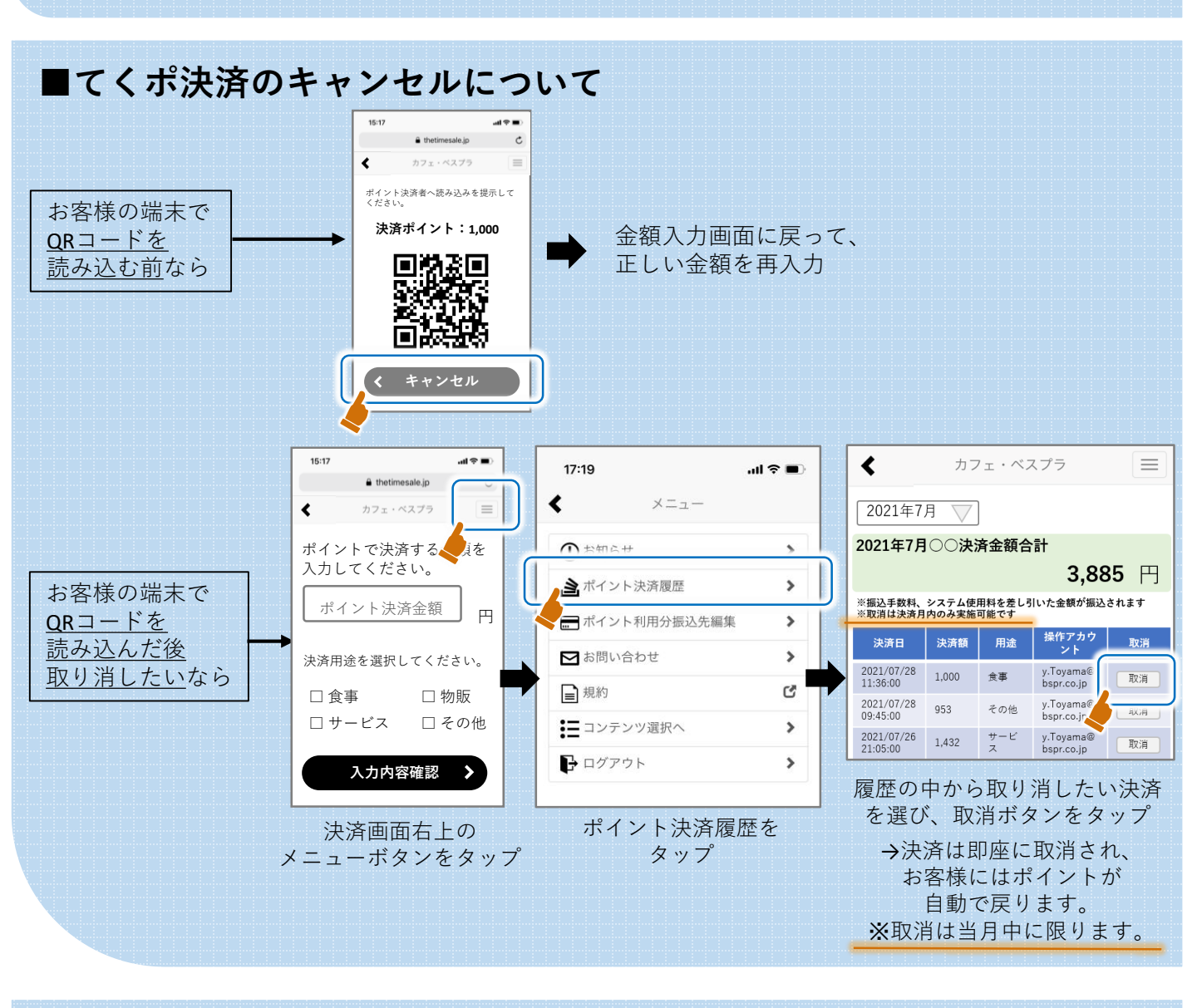

### ■口座情報の変更

上記のメニュー画面の「ポイント利用分振込先編集」から変更できます。

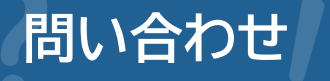

アプリの機能や 決済サービスについて 株式会社 ベスプラ ☞ info@thetimesale.jp ※QRコードは(株)デンソーウェーブの登録商標です。

この事業について 八王子市 福祉部 高齢者いきいき課 ☎ b440300@city.hachioji.tokyo.jp ☎ 042-620-7243 過 042-623-6120